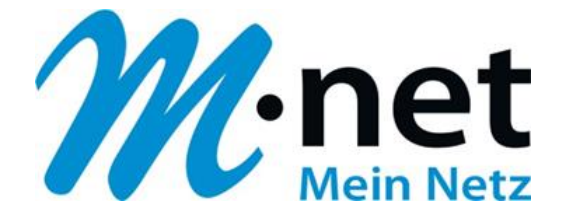

## M-net E-Mail-Adressen einrichten unter Windows 8

## **M-net Telekommunikations GmbH**

Emmy-Noether-Str. 2 80992 München Kostenlose Infoline: 0800 / 7 08 08 10

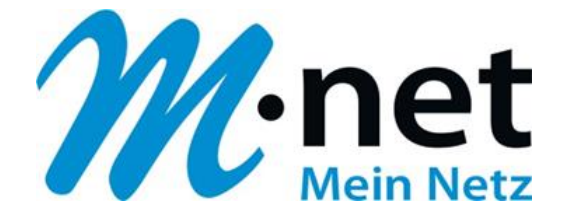

## **Hinweise**

Sie benötigen zur Einrichtung der Emailadresse von M-net einen aktiven E-Mail-Account. Diese können Sie im M-net Kundenportal anlegen, ändern und auch löschen.

Sie müssen, damit die Emailadresse richtig funktioniert mit dem Internet verbunden sein.

Alle Marken- und Produktnamen in dieser Anleitung sind Warenzeichen ihrer jeweiligen Hersteller!

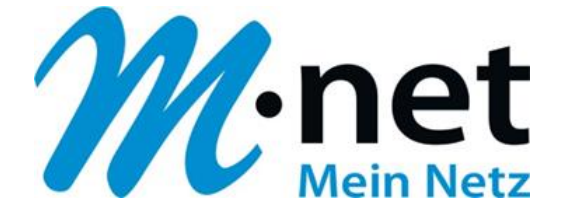

## M-net E-Mail-Adressen einrichten unter Windows 8

✓ öffnen Sie die Windows 8 Mail App

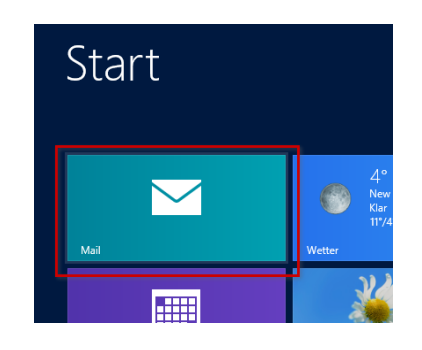

✓ Geben Sie nun die Zugangsdaten zu Ihrem Microsoft-Konto ein und klicken Sie auf Speichern.

Falls Sie noch kein Microsoft-Konto erstellt haben, dann können Sie dieses über den Link **Für ein Microsoft-Konto registrieren** nachholen. Den Link finden Sie unterhalb des Passwortfeldes.

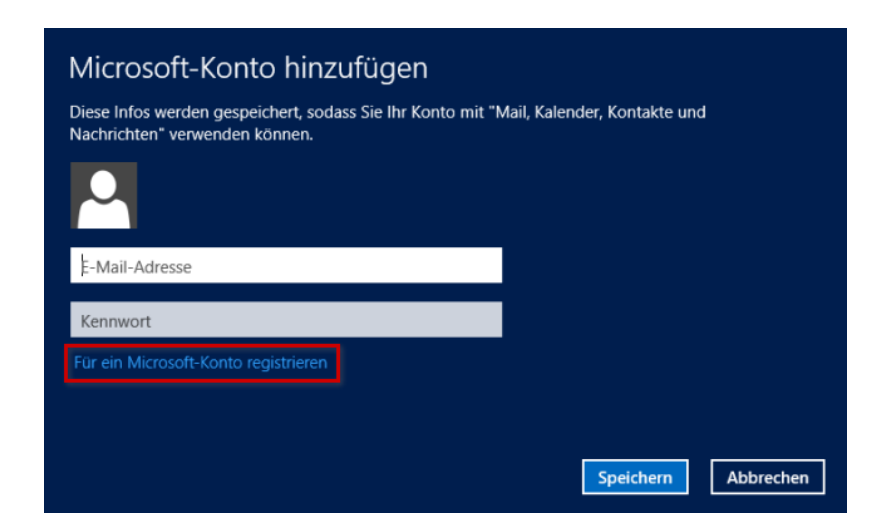

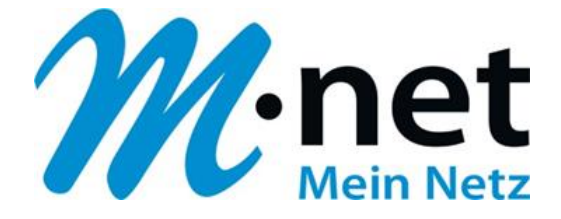

✓ Drücken Sie nun auf der Tastatur die Windows-Taste und die Taste c gleichzeitig, um die Einstellungen zu öffnen. Fahren Sie alternativ mit dem Mauszeiger in die rechte, obere Bildschirmecke.

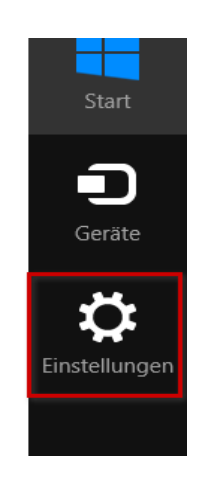

✓ Klicken Sie in den Einstellungen auf Konten und dann auf Konto hinzufügen.

| Einerte Usun er ein               |                  |  |
|-----------------------------------|------------------|--|
| Einstellungen                     | € Konten         |  |
| Mail<br>Von Microsoft Corporation |                  |  |
| Konten                            |                  |  |
| Hilfe                             | Konto hinzufügen |  |
| Info                              |                  |  |

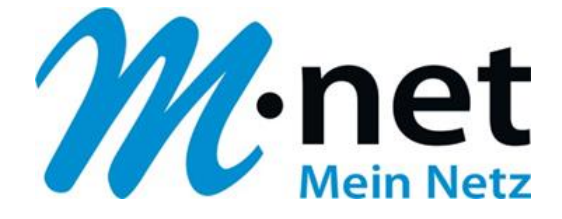

✓ Wählen Sie Anderes Konto aus der Liste aus.

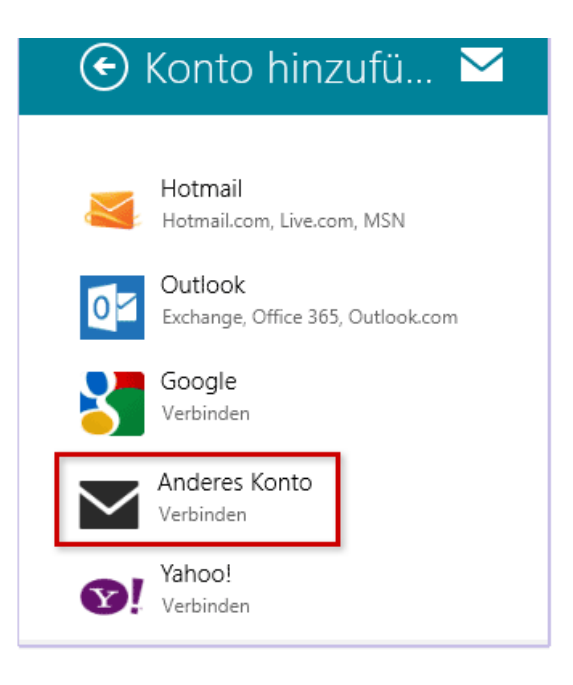

- ✓ Wählen Sie nun als Konto IMAP aus und klicken Sie auf Verbinden
- ✓ **POP** wird nicht von Windows 8 unterstützt

| E-Mail-Konto hinzufügen                                                           |           |
|-----------------------------------------------------------------------------------|-----------|
| Um was für ein Konto handelt es sich?<br>Exchange ActiveSync (EAS)<br>IMAP<br>POP |           |
|                                                                                   | Verbinden |

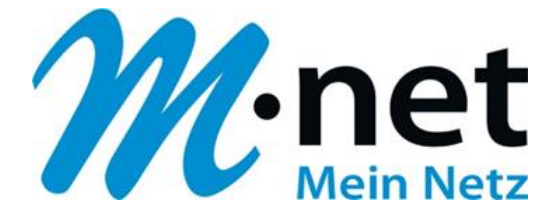

- ✓ Es öffnet sich der Eingabebereich f
  ür Ihre Konto-Daten. Erweitern Sie diesen, indem Sie auf Mehr Details anzeigen klicken.
- ✓ Füllen Sie die Felder mit Ihren E-Mail-Kontodaten und den Einstellungen f
  ür die E-Mail-Server aus.

| E-Mail-Adresse                                                                              |           |           |  |  |  |  |
|---------------------------------------------------------------------------------------------|-----------|-----------|--|--|--|--|
| Benutzername                                                                                | Α         |           |  |  |  |  |
| Kennwort                                                                                    |           |           |  |  |  |  |
| В                                                                                           | •         |           |  |  |  |  |
| Posteingangsserver                                                                          |           | Port 143  |  |  |  |  |
| Eingangsserver erfordert SSL                                                                |           |           |  |  |  |  |
| Postausgangsserver                                                                          |           | Port      |  |  |  |  |
|                                                                                             | D         | 587       |  |  |  |  |
| Ausgangsserver erfordert SSL                                                                |           |           |  |  |  |  |
| Ausgangsserver erfordert Authentifizierung                                                  |           |           |  |  |  |  |
| Gleichen Benutzernamen und gleiches Kennwort zum Senden und Empfangen von E-Mails verwenden |           |           |  |  |  |  |
| Weniger Details anzeigen                                                                    |           |           |  |  |  |  |
|                                                                                             | Verbinden | Abbrechen |  |  |  |  |

- Tragen Sie unter E-Mail-Adresse und Benutzername jeweils Ihre E-Mail-Adresse ein (A).
   Als Kennwort (B) verwenden Sie das von Ihnen vergebene Kennwort f
  ür Ihren E-Mail-Zugang.
- Tragen Sie als Posteingangsserver (C) imap.mnet-online.de und als Postausgangsserver (D) mail.mnet-online.de ein.
- ✓ Als **Port** tragen Sie bei <u>Posteingangsserver</u> bitte **143** ein und bei <u>Postausgang</u> **587**.
- ✓ Das Häkchen bei Ausgangsserver erfordert SSL entfernen.
- ✓ Den Haken bei Gleichen Benutzernamen und gleiches Kennwort [...] setzen.
- ✓ Klicken Sie abschließend auf Verbinden.

Herzlichen Glückwunsch, Sie haben Ihr M-net E-Mail-Konto erfolgreich eingerichtet.